# Источник питания переменного тока Napui PW-350

Инструкция по эксплуатации

| 1 Распаковка и проверка                                          |   |
|------------------------------------------------------------------|---|
| 2 Обзор                                                          | 3 |
| 2.1 Структура модели и её значение                               | 3 |
| 2.2 Рабочая панель                                               | 4 |
| 3. Установка и настройка                                         | 4 |
| 4. Использование и управление                                    | 5 |
| 4.1 Основные операции (на примере настольного источника питания) | 5 |
| 4.1.1 Режим ожидания                                             | 5 |
| 4.1.2 Режим настройки                                            | 5 |
| 4.1.3 Рабочий режим                                              | 7 |
| 4.1.4 Аварийный режим                                            | 8 |
| 4.2 Кнопки                                                       | 8 |
| 5 Анализ и устранение неисправностей                             | 9 |
| 6 Техническое обслуживание                                       |   |
| 6.1 Ежедневное обслуживание и уход                               |   |
| 6.2 Обслуживание во время эксплуатации                           |   |
| 6.3 Обслуживание при длительном хранении                         |   |

# Содержание

#### 1 Распаковка и проверка

#### Меры предосторожности при распаковке

• В процессе разборки запрещается наклонять корпус устройства более чем на 45 градусов.

• Для демонтажа фиксирующих винтов или гвоздей деревянного ящика используйте гаечный ключ или гвоздодёр.

## Проверка при распаковке

• Проверьте, соответствует ли модель и характеристики изделия условиям заказа.

• Осмотрите изделие на предмет повреждений внешнего вида. При наличии дефектов обратитесь к поставщику.

• Согласно упаковочному листу, проверьте наличие всех сопутствующих принадлежностей и документации.

## 2 Обзор

## 2.1 Структура модели и её значение

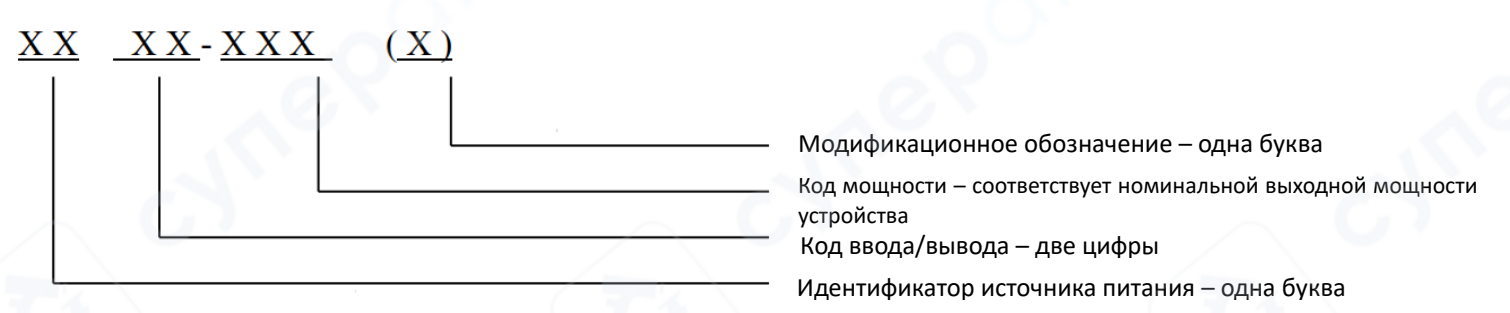

## Код ввода/вывода

Код состоит из двух цифр и обозначает конфигурацию входа и выхода:

- 11 однофазный вход, однофазный выход;
- 31 трёхфазный вход, однофазный выход;
- 33 трёхфазный вход, трёхфазный выход.

#### Код мощности

Обозначает выходную мощность источника (в кВА) и используется для различения моделей. Примеры:

- 500VA,
- 1kVA и т. д.

#### Модификационное обозначение

Представлено одной буквой, указывающей на модификацию модели.

## 2.2 Рабочая панель

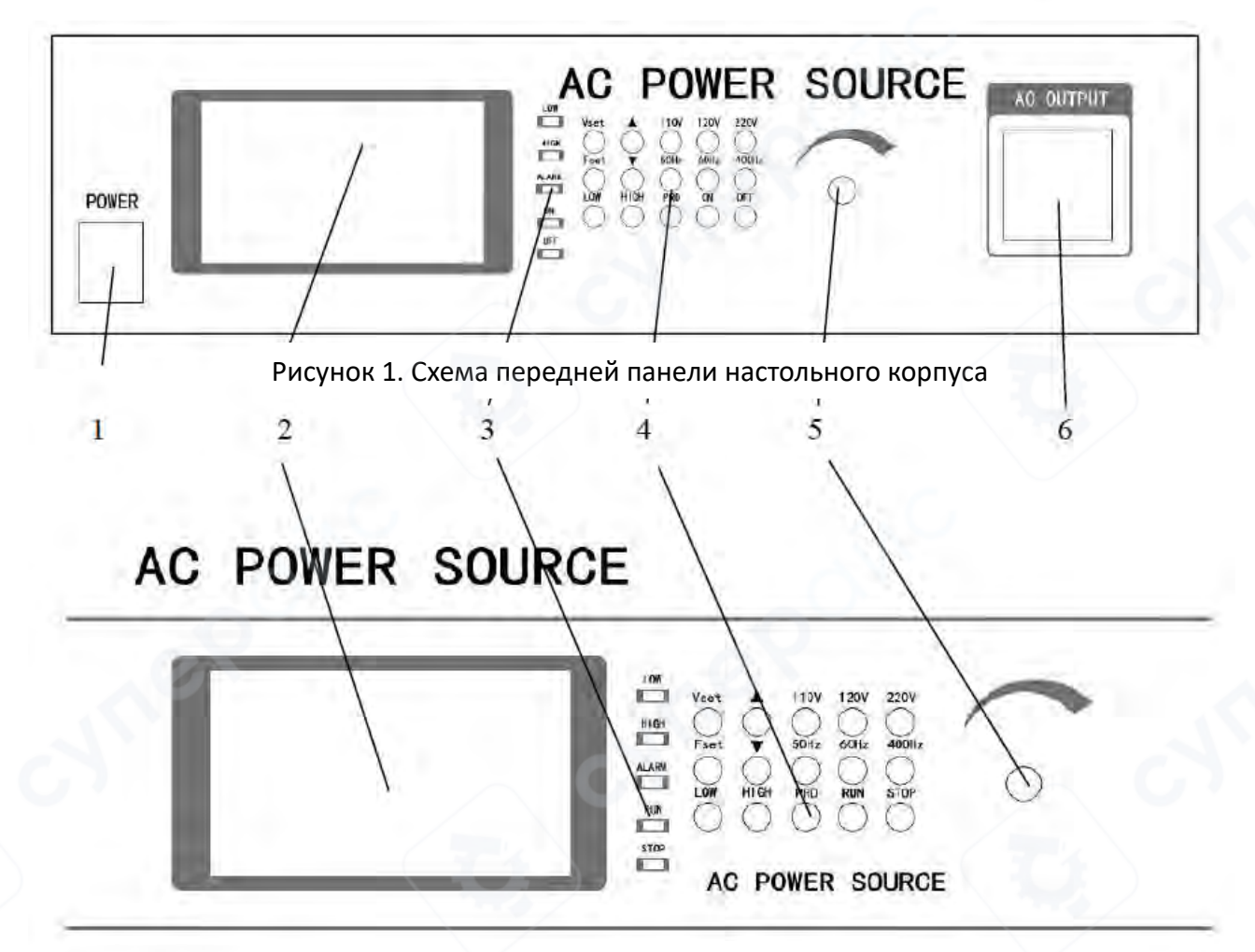

Рисунок 2. Схема передней панели вертикального корпуса

1 — Выключатель питания (для настольного корпуса)

2 — Индикаторное окно отображения параметров напряжения, тока, частоты, мощности, коэффициента мощности (PF) и др.; отображает как установленные параметры, так и фактические выходные значения

3 — Индикатор состояния выхода

4 — 15 кнопок управления для установки параметров

5 — Энкодер с маховичком (вращающийся регулятор) для настройки выходных параметров

6 — — Разъем питания (для настольного корпуса)

## 3. Установка и настройка

<sup>(</sup>Для обеспечения безопасности пользователя источник питания должен быть подключен к розетке с заземлением.

• Убедитесь, что входное напряжение соответствует требованиям технических характеристик.

• В процессе установки обеспечьте доступ воздуха для охлаждения к вентиляционным отверстиям, оставьте 200 мм свободного пространства для задней и боковых панелей.

• Во время грозы необходимо прекратить работу с источником питания и отключить его от сети.

• Не допустимо размещение источника питания под прямыми солнечными лучами и в местах с повышенной влажностью.

• Во избежание перегрева источника питания не размещайте его вблизи открытых источников огня и нагревательных приборов.

#### 4. Использование и управление

4.1 Основные операции (на примере настольного источника питания)

## 4.1.1 Режим ожидания

После подключения к электросети и включения выключателя питания (элемент 1), загорается индикатор кнопки питания. Через примерно 10 секунд после активации режима мягкого запуска устройство переходит в режим ожидания (см. рис. 3).

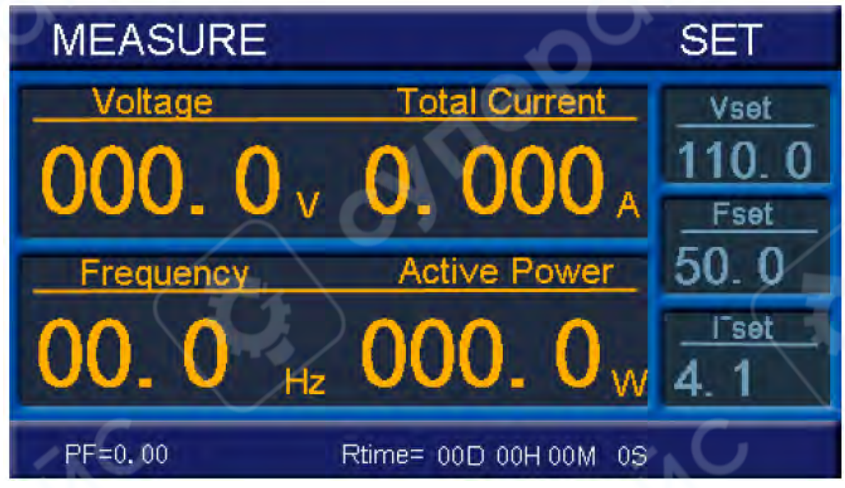

Рисунок 3. Дисплей устройства в режиме ожидания

▲ Обратите внимание, что в процессе запуска источник питания не реагирует на команды— все органы управления временно неактивны.

## 4.1.2 Режим настройки

## Установка выходного напряжения

Для того чтобы перейти в режим настройки напряжения тока, нажмите кнопку VSET (Рисунок 4). Используйте кнопки ▲ / ▼ или поворотный энкодер для задания значения напряжения. После завершения настройки нажмите кнопку STOP для возврата в режим ожидания.

| MEASURE                       | SET   |
|-------------------------------|-------|
| Voltage Total Current         | Vset  |
| $000 0_{10} 0_{10} 0_{10}$    | 110.0 |
| Eremueneu Active Bewer        | Fset  |
|                               | Iset  |
| 00.0 Hz $000.0$ W             | 4.1   |
| PF=0.00 Rtime= 00D 00H 00M 0S |       |

Рисунок 4. Дисплей устройства в режиме настройки

## Установка выходной частоты

Для того чтобы перейти в режим настройки частоты, нажмите кнопку FSET (Рисунок 5). Используйте кнопки ▲ / ▼ или поворотный энкодер для задания значения частоты. После завершения настройки нажмите кнопку STOP для возврата в режим ожидания.

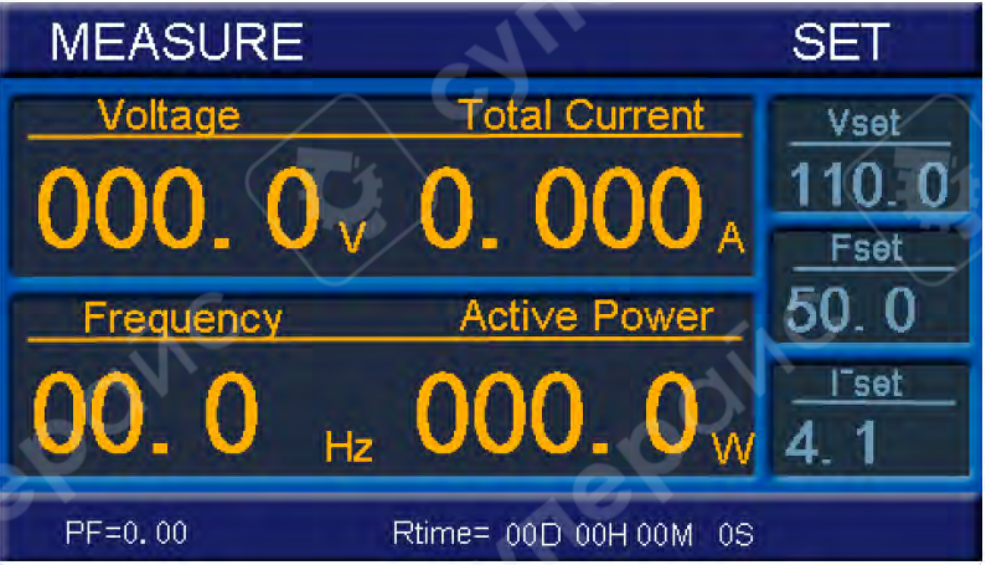

Рисунок 5. Дисплей устройства в режиме настройки

#### Установка выходного тока

Для того чтобы перейти в режим настройки адреса, нажмите кнопку <u>PRO</u> (Рисунок 6). Используйте кнопки ▲ / ▼ или поворотный энкодер для задания значения тока. После завершения настройки нажмите кнопку STOP для возврата в режим ожидания.

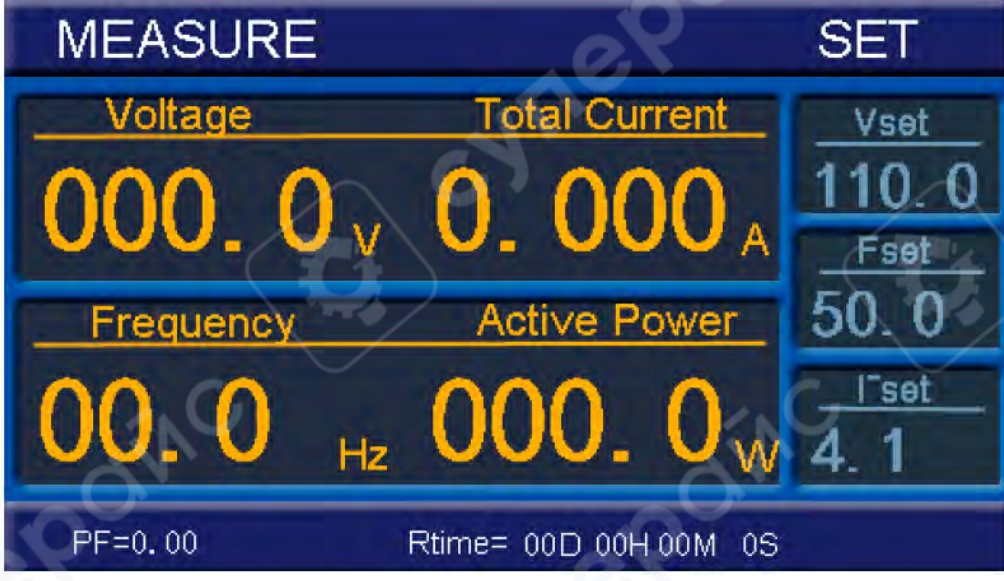

Рисунок 6. Дисплей устройства в режиме настройки

## 4.1.3 Рабочий режим

Нажмите кнопку <u>RUN</u> в режиме ожидания для начала работы с источником питания. После запуска на дисплее отображаются выходные параметры: напряжение, ток, частота, мощность и др.Изображение дисплея в рабочем режиме приведено на рис. 7.

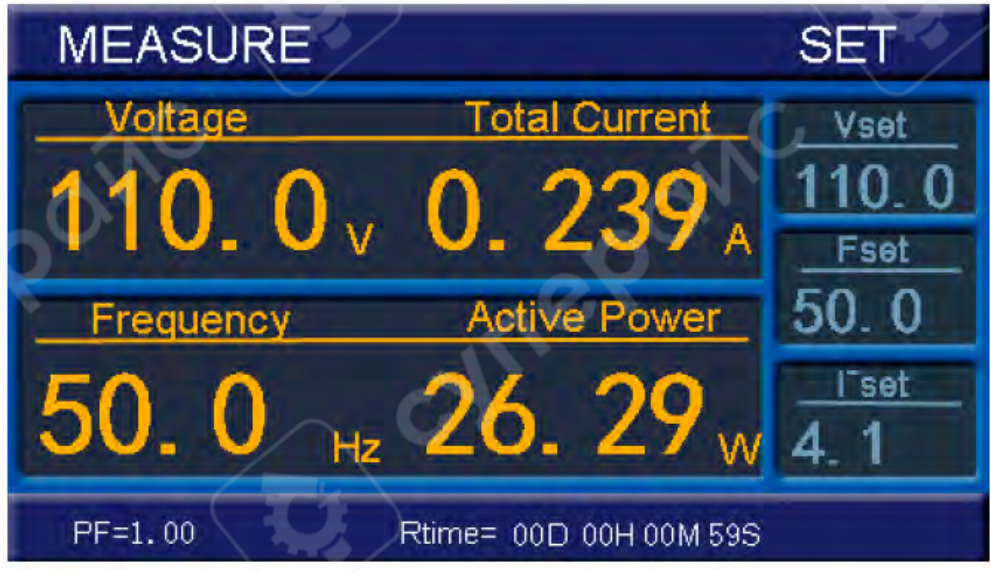

Рисунок 7. Дисплей устройства в рабочем режиме

▲ Несмотря на гальваническую развязку между входом и выходом, после запуска на выходных клеммах присутствует опасное напряжение. Обеспечьте соблюдение мер безопасности при эксплуатации!

## Остановка работы

Для остановки выходного сигнала нажмите кнопку <u>STOP</u>. Устройство прекратит подачу выходного напряжения и вернётся в режим ожидания.

## 4.1.4 Аварийный режим

При возникновении неисправности источник питания подаёт светозвуковой сигнал тревоги и переходит в аварийный режим. На дисплее отображается код ошибки (см. рис. 8).

Для отключения звуковой сигнализации и возврата в режим ожидания, нажмите кнопку **STOP**.

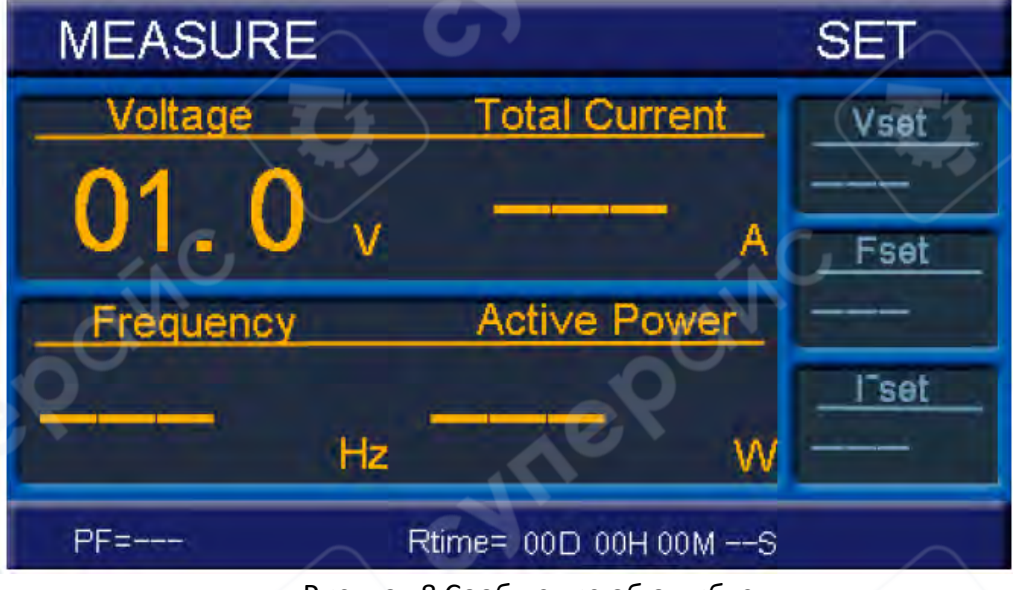

Рисунок 8 Сообщение об ошибке

▲ Рекомендуется после появления ошибки ознакомиться с кодом неисправности и принять соответствующие меры до следующего запуска устройства.

## 4.2 Кнопки

|   | STOP | a) В режиме запуска — прекращает выходное напряжение;<br>b) В режиме тревоги — сбрасывает флаг аварии и отключает<br>звуковую сигнализацию;                                           |  |
|---|------|----------------------------------------------------------------------------------------------------|--|
| e | XOX  | c) В режиме настройки — выходит из режима настройки и<br>сохраняет установленные параметры.                                                                                           |  |
|   | RUN  | В режиме ожидания — включает питание (запускает работу<br>источника).                                                                                                    |  |
|   | VSET | Первое нажатие Vset — переход в режим настройки<br>напряжения; диапазон регулировки: 1.0–300.0 В;<br>Второе нажатие Vset — возврат в режим ожидания.                                  |  |
|   | FSET | Первое нажатие Fset — переход в режим настройки частоты;<br>диапазон регулировки: 45–400 Гц;<br>Второе нажатие Fset — возврат в режим ожидания.                                       |  |
|   | PRO  | Первое нажатие PRO — переход в режим настройки тока;<br>диапазон регулировки: 0.1 А – до максимального выходного<br>тока источника;<br>Второе нажатие PRO — возврат в режим ожидания. |  |
|   |      |                                                                                                    |  |

|                        | <ul> <li>а) В режиме запуска — пошаговое увеличение выходного напряжения;</li> <li>b) В режимах Vset и Fset — увеличение соответствующего параметра.</li> </ul> |  |  |
|------------------------|----------------------------------------------------------------------------------------------------|--|--|
|                        | а) В режиме запуска — пошаговое уменьшение выходного                                                                                                    |  |  |
| $\blacksquare$         | напряжения;<br>b) В режимах Vset и Fset — уменьшение соответствующего<br>параметра.                                                                             |  |  |
| 110V, 120V, 220V       | В режиме ожидания или в режиме Vset — быстрое переключение напряжения на 110 В, 120 В или 220 В                                                                 |  |  |
| 50 Hz , 60 Hz , 400 Hz | В режиме ожидания или в режиме Fset — быстрое переключение частоты на 50 Гц, 60 Гц или 400 Гц.                                                                  |  |  |
| HIGH , LOW             | Кнопки выбора диапазона выходного напряжения:<br>Работают только в режиме ожидания, в режиме запуска<br>неактивны.                                              |  |  |
| Пояснение:             |                                                                                                    |  |  |

HIGH – Уровень напряжения в диапазоне 150.1-300.0B;

LOW - Уровень напряжения в диапазоне 1.0-150.0В.

| D DEWNINGA HACIDONKN (SEL) N Saliyeka (NC |
|-------------------------------------------|
|-------------------------------------------|

- Поворот по часовой стрелке: увеличение параметра;
- Поворот против часовой стрелки: уменьшение параметра;
- Однократное нажатие переключение шага изменения (1
- B / 0.1 B)

#### Пример:

Поворотный энкодер (с При нахождении в режиме Vset, если текущее значение 220.0 функцией нажатия) В:

- Поворот вправо  $\rightarrow$  221.0 В;
- Нажатие → шаг меняется на 0.1 В;
- Поворот вправо → 221.1 В;
- Ещё одно нажатие → шаг меняется обратно на 1 В;
- Поворот влево → 220.1 В.

Та же логика применяется в других режимах.

## 5 Анализ и устранение неисправностей

| Неисправность     | Анализ причин                     | Методы устранения         |
|-------------------|-----------------------------------|---------------------------|
|                   |                                   | 1. Проверьте, правильно   |
| После включения   | 1. Сетевой кабель не подключён;   | ли подключен источник     |
| питания индикатор |                                   | питания.                  |
| не горит 2.       | 2. Перегорел предохранитель.      | 2. Отключите питание и    |
|                   |                                   | замените предохранитель.  |
| На дисплее        | Сильная импульсная нагрузка в     |                           |
| отображаются      | электросети (например, сварочный  | Отключите питание и       |
| искаженные        | аппарат, тиристорные устройства); | перезапустите устройство. |
| символы           | воздействие грозового разряда.    |                           |

#### 6 Техническое обслуживание

#### 6.1 Ежедневное обслуживание и уход

• Регулярно очищайте корпус и переднюю панель источника питания, чтобы предотвратить накопление пыли на входных и выходных разъёмах.

- Не размещайте на корпусе тяжёлые предметы и ёмкости с жидкостью.
- Избегайте попадания дождя и прямого солнечного света на устройство.
- Не эксплуатируйте устройство в помещениях с летучими горючими жидкостями, агрессивными химическими веществами или проводящей пылью.

#### 6.2 Обслуживание во время эксплуатации

• Не выключайте питание напрямую во время работы устройства. Сначала нажмите кнопку STOP, затем выключите питание.

• При замене предохранителя используйте только предохранители того же типа и номинала, что и установленные в устройстве.

• Если на индикаторе напряжения отображается "----" и срабатывает светозвуковая сигнализация, это означает, что устройство перешло в режим самозащиты. Нажмите кнопку STOP дважды, чтобы вернуть устройство в режим ожидания.

После этого:

- Определите и устраните причину неисправности;
- Только после этого повторно запускайте устройство.

▲ Если причину неисправности устранить не удаётся — немедленно отключите питание и обратитесь к квалифицированному специалисту или свяжитесь с производителем.

#### 6.3 Обслуживание при длительном хранении

Если устройство длительное время находилось во влажной среде, перед включением необходимо:

- Переместить источник питания в сухое и хорошо вентилируемое помещение,
- Дождаться полного удаления влаги из устройства,
- Лишь после этого подключать питание.